בס"ד

כדי להטמיע את השפה העברית בחלונות כולל חלונות 8.1, יש לפעול לפי ההוראות:

 לחפש את לוח הבקרה, אזור. בחלק מהמחשבים זה נעשה על ידי לחיצה עם עכבר ימין על מקש ההתחל.

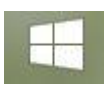

במחשב באנגלית זה יכול להראות גם כך:

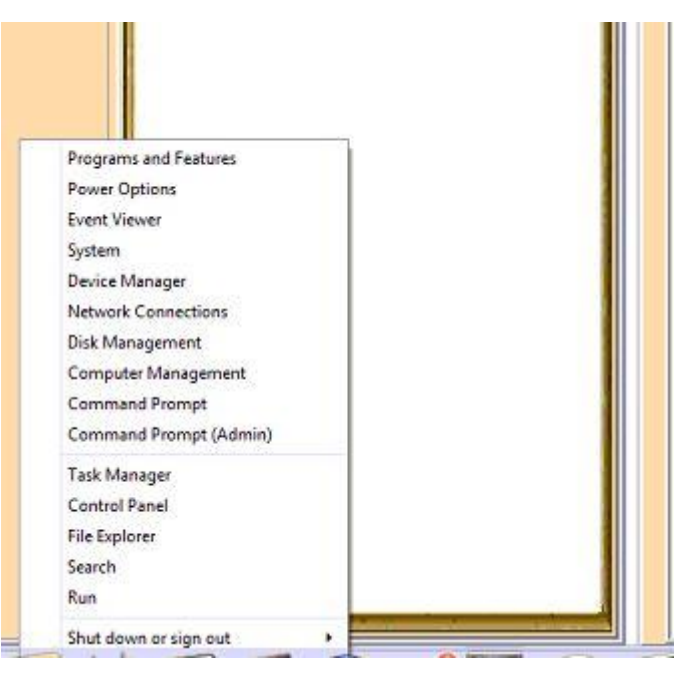

2. ניתן לעבור למסך חלונות ולחפש (בחר כפתור חיפוש, ראה מצד שמאל בתמונה) שם אזור.

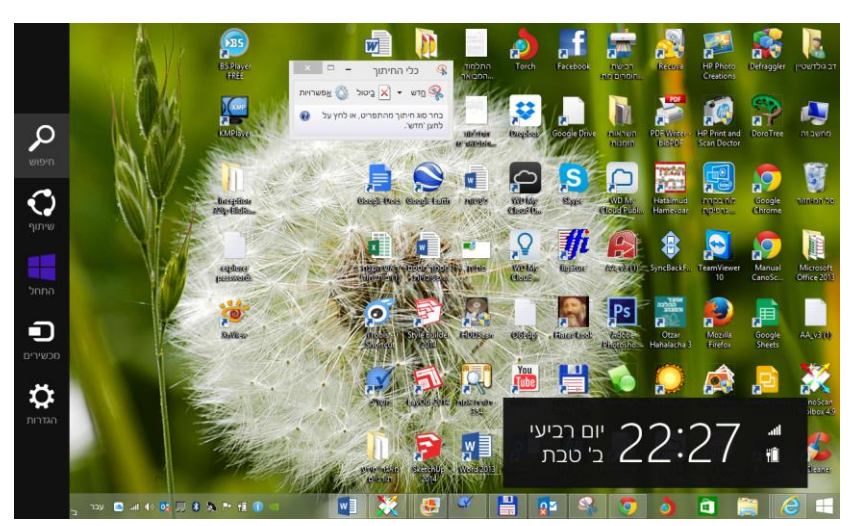

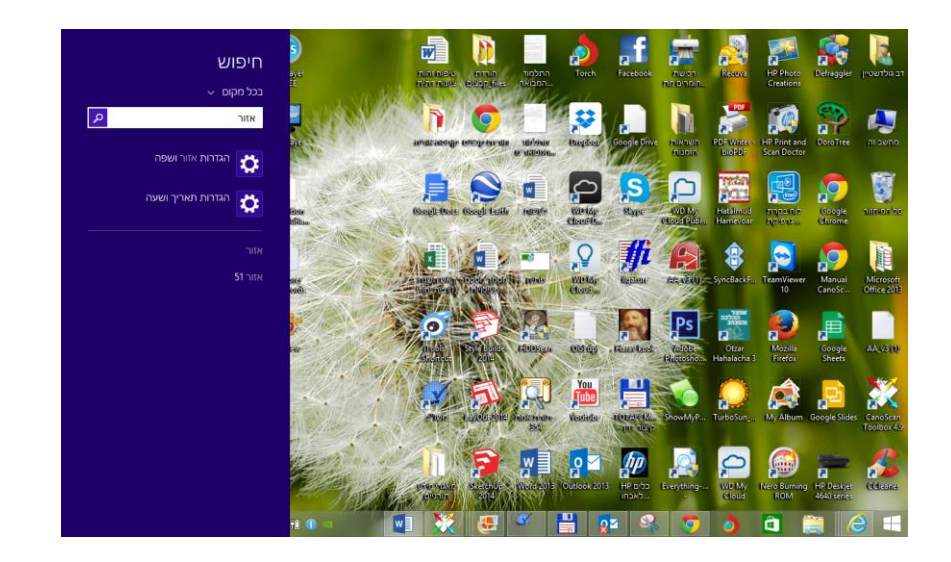

## :3. נגיע למסך

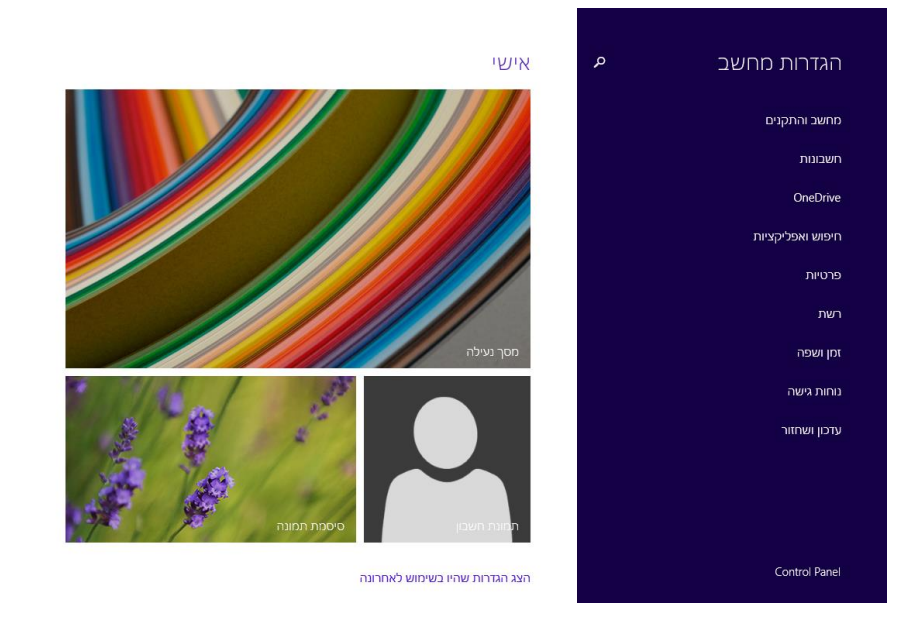

#### 4. נבחר בלוח הבקרה – control panel

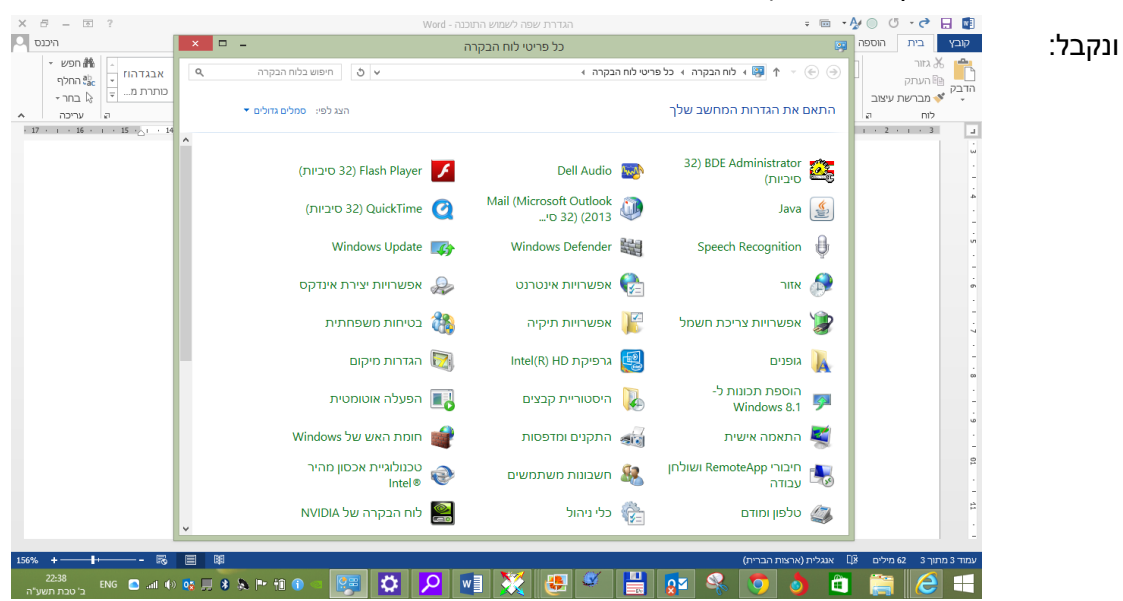

#### או את המסך הזה (במחשב שעובד באנגלית):

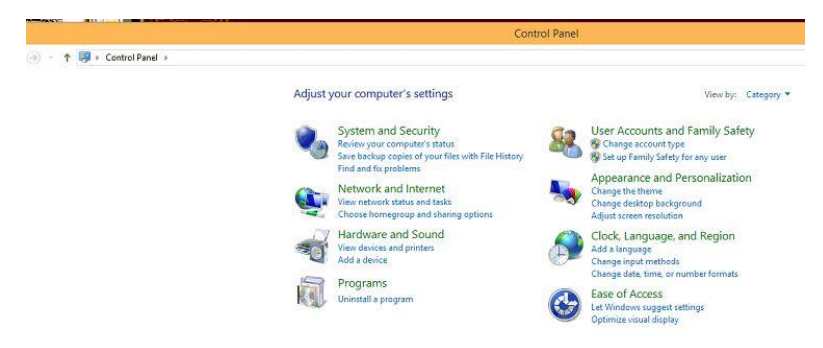

#### .5 נבחר באזור

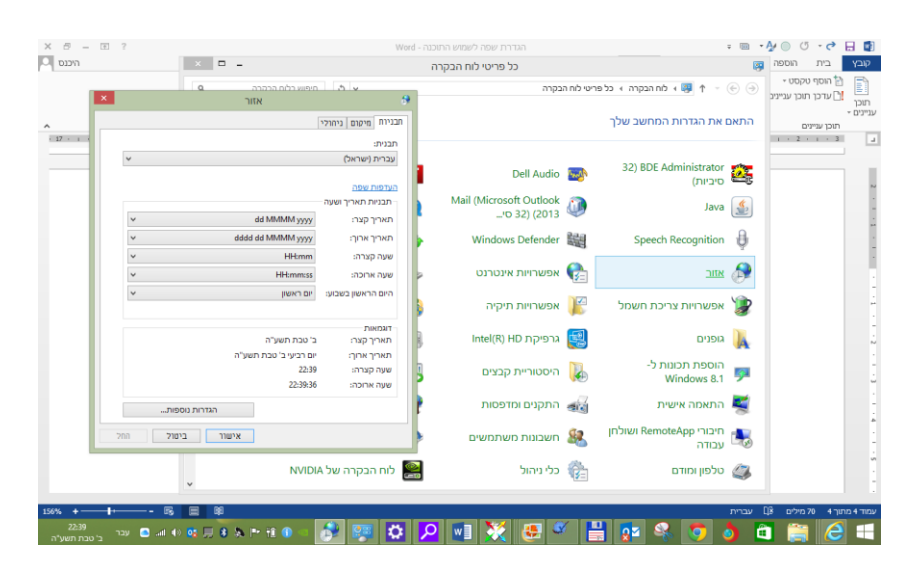

:Rigion – באנגלית.6

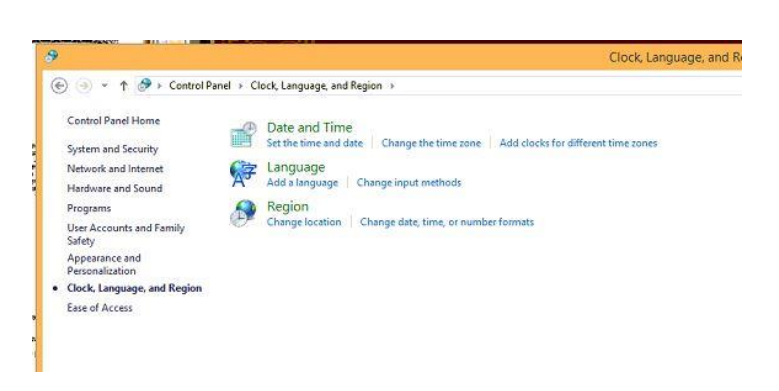

Rigion Setings או באנגלית. או באנגלית 7.

| 2                                                                 | Region Settings                                                                                                    |
|-------------------------------------------------------------------|----------------------------------------------------------------------------------------------------|
|                                                                   | Region Settings                                                                                                    |
| Select which la<br>that do not sup<br>computer.<br>Current system | anguage (system locale) to use when displaying text in programs<br>pport Unicode. This setting affects all user accounts on the<br>n locale: |
| Hebrew (Israel                                                    | si) ~                                                                                                    |
|                                                                   | OK Cancel                                                                                                    |
| text in prog<br>Current lan<br>Hebrew                             | grams that do not support Unicode.<br>nguage for non-Unicode programs:<br>v (Israel)<br>⑦ Change system locale                               |
|                                                                   |                                                                                                    |
|                                                                   |                                                                                                    |

-

# 8. בעברית שנוי אזור המערכת

| עבניות מיקום ניהולי<br>מסך הפתיחה וחשבונות משתמשים חדשים<br>הצג והעתק את ההגדרות הבינלאומיות שלך למסך הפתיחה, לחשבונות<br>מערכת ולחשבונות משתמשים חדשים.<br>שפה עבור תוכניות שאינן תוכניות Unicode<br>הגדרה זו (אזור המערכת) שולטת בשפה שבה נעשה שימוש בעת הצגת טקסט<br>הגדרה זו (אזור המערכת) שולטת בשפה שבה נעשה שימוש בעת הצגת טקסט<br>בתוכניות שאינן תומכות ב-Unicode<br>עברית (ישראל)<br>עברית (ישראל)                                                                                                    | ילי<br>זונות משתמשים חדשים<br>הגדרות הבינלאומיות שלך למסך הפתיחה, לחשבונות<br>ת משתמשים חדשים.<br>ערמשים חדשים.<br>שאינן תוכניות Unicode<br>וערכת) שולטת בשפה שבה נעשה שימוש בעת הצגת טקסט<br>וערכת שולטת בשפה שבה נעשה שימוש בעת הצגת טקסט<br>ומכות ב- Unicode<br>בור תוכניות שאינן תוכניות Unicode: | ניה<br>וחשו<br>בונו<br>בונות<br>ר הכ | מיקום<br>ופתיחה ו<br>העתק א<br>כת ולחש<br>נבור תוכ | ובניות<br>מסך ה<br>הצג ו<br>מערק<br>שפה ע |
|----------------------------------------------------------------------------------------------------|----------------------------------------------------------------------------------------------------|--------------------------------------|----------------------------------------------------|-------------------------------------------|
| מסך הפתיחה וחשבונות משתמשים חדשים<br>הצג והעתק את ההגדרות הבינלאומיות שלך למסך הפתיחה, לחשבונות<br>מערכת ולחשבונות משתמשים חדשים.<br>שפה עבור תוכניות שאינן תוכניות Unicode<br>הגדרה זו (אזור המערכת) שולטת בשפה שבה נעשה שימוש בעת הצגת טקסט<br>הגדרה זו (אזור המערכת) שולטת בשפה שבה נעשה שימוש בעת הצגת טקסט<br>נעזרית עבור תוכניות שאינן תוכניות Unicode.<br>השפה הנוכחית עבור תוכניות שאינן תוכניות Unicode.<br>עברית (ישראל)<br>עברית (ישראל)                                                                                                    | נונות משתמשים חדשים<br>הגדרות הבינלאומיות שלך למסך הפתיחה, לחשבונות<br>ע משתמשים חדשים.<br>שאינן תוכניות Unicode<br>וערכת) שולטת בשפה שבה נעשה שימוש בעת הצגת טקסט<br>וערכת) שולטת בשפה שבה נעשה שימוש בעת הצגת טקסט<br>ומכות ב- Unicode.<br>מינות ב- Unicode:                                        | וחשו<br>ות ה<br>בונוו<br>ר הנ        | ופתיחה ו<br>העתק א<br>בת ולחש<br>נבור תוכ          | מסך ה<br>הצג ו<br>מערכ<br>מערכ – שפה ע    |
| הצג והעתק את ההגדרות הבינלאומיות שלך למסך הפתיחה, לחשבונות<br>מערכת ולחשבונות משתמשים חדשים.<br>שפה עבור תוכניות שאינן תוכניות Unicode<br>הגדרה זו (אזור המערכת) שולטת בשפה שבה נעשה שימוש בעת הצגת טקסט<br>בתוכניות שאינן תומכות ב- Unicode<br>נעומניות שאינן תומכות ב- Unicode<br>בתוכניות שאינן תומכות ב- Unicode<br>נעומניות שאינן תוכניות שאינן תוכניות עומניות עבור תוכניות עומניות עומניות עומניות עומניות עומניות שאינן תוכניות עומניות שאינן תוכניות שאינן תוכניות שאינן תוכניות שאינן תומניות שאינן תומניות שאינן תומניות שאינן תומניות שאינן תוכניות שאינן תוכניות שאינן תומניות שאינן תומניות שאינן תוכניות שאינן תומניות שאינן תומניות שאינן תומניות שאינן תומניות שאינן תוכניות שאינן תומניות שאינן תומניות שאינו שאינו שאינו שאינו שאינו שאינו שאינו שאינו שאינו שאינו שאינו שאינו שאינו שאינו שאינו שאינו שאינו שאינו שאינו שאינו שינו שאינו שאי<br>שינו שאינו שאינו שאינו שאינו שאינו שאינו שאינו שאינו שאינו שאינו שאינו שאינו שאינו שאינו שאינו שאינו שאינו שאינו שאינו שאינו שאינו שאינו שאינו שאינו שאינו שאינו שאינו שאינו שאינו שאינו שאינו שאינו שאינו שאינו שאינו שאינו שאינו שאינו | הגדרות הבינלאומיות שלך למסך הפתיחה, לחשבונות<br>ת משתמשים חדשים.<br>שאינן תוכניות Unicode<br>וערכת) שולטת בשפה שבה נעשה שימוש בעת הצגת טקסט<br>ומכות ב- Unicode.<br>בור תוכניות שאינן תוכניות Unicode:                                                                                                | ות ה<br>בונוו<br>ניות<br>ר הכ        | העתק א<br>בת ולחש<br>נבור תוכ                      | הצג ו<br>מערל<br>שפה ע                    |
| שפה עבור תוכניות שאינן תוכניות Unicode<br>הגדרה זו (אזור המערכת) שולטת בשפה שבה נעשה שימוש בעת הצגת טקסט<br>בתוכניות שאינן תומכות ב- Unicode.<br>השפה הנוכחית עבור תוכניות שאינן תוכניות Unicode:<br>עברית (ישראל)<br>שינוי אזור המערכת                                                                                                    | שאינן תוכניות Unicode<br>שאינן תוכניות Unicode<br>וערכת) שולטת בשפה שבה נעשה שימוש בעת הצגת טקסט<br>ומכות ב- Unicode.<br>בור תוכניות שאינן תוכניות Unicode:<br>ל)                                                                                                    | ניות<br>ר הנ                         | נבור תוכ<br>ה זו (אזו                              | שפה ע                                     |
| שפה עבור תוכניות שאינן תוכניות Unicode<br>הגדרה זו (אזור המערכת) שולטת בשפה שבה נעשה שימוש בעת הצגת טקסט<br>בתוכניות שאינן תומכות ב- Unicode.<br>השפה הנוכחית עבור תוכניות שאינן תוכניות Unicode:<br>עברית (ישראל)<br>שינוי אזור המערכת                                                                                                    | שאינן תוכניות Unicode<br>וערכת) שולטת בשפה שבה נעשה שימוש בעת הצגת טקסט<br>ומכות ב- Unicode.<br>בור תוכניות שאינן תוכניות Unicode:<br>ל)                                                                                                    | ניות<br>ר הנ                         | בור תוכ<br>ה זו (אזו                               | שפה ע                                     |
| הגדרה זו (אזור המערכת) שולטת בשפה שבה נעשה שימוש בעת הצגת טקסט<br>בתוכניות שאינן תומכות ב- Unicode.<br>השפה הנוכחית עבור תוכניות שאינן תוכניות Unicode:<br>עברית (ישראל)<br>שינוי אזור המערכת                                                                                                    | וערכת) שולטת בשפה שבה נעשה שימוש בעת הצגת טקסט<br>ומכות ב- Unicode.<br>בור תוכניות שאינן תוכניות Unicode:<br>ל)                                                                                                    | ר הכ                                 | ה זו (אזו                                          |                                           |
| ניות Unicode: שפה הנוכחית עבור תוכניות שאינן תוכניות Unicode:<br>עברית (ישראל)<br>שינוי אזור המערכת                                                                                                    | בור תוכניות שאינן תוכניות Unicode:<br>;)                                                                                                    | ינן ת                                | ניות שא                                            | הגדר<br>בתוכ                              |
| עברית (ישראל) 🦓 שינוי אזור המערכת                                                                                                    | C                                                                                                    | ית ע                                 | <mark>ה הנוכח</mark>                               | השפ                                       |
| שינוי אזור המערכת 🍪                                                                                                    |                                                                                                    | ראו                                  | ברית (יש                                           | ע                                         |
|                                                                                                    | שינוי אזור המערכת 🏵                                                                                                    |                                      |                                                    |                                           |
|                                                                                                    |                                                                                                    |                                      |                                                    |                                           |
|                                                                                                    |                                                                                                    |                                      |                                                    |                                           |
|                                                                                                    |                                                                                                    |                                      |                                                    |                                           |
|                                                                                                    |                                                                                                    |                                      |                                                    |                                           |
|                                                                                                    | ענווונר בנוונל החל                                                                                                    |                                      |                                                    |                                           |

### .9 ואז נבחר הגדרות אזור – כלומר עברית:

| נ <mark>משים במחשב.</mark> | Uו. הגדרה זו משפיעה על כל חשבונות המשר                           | ת <mark>ומכות ב- hicode</mark> |
|----------------------------|------------------------------------------------------------------|--------------------------------|
|                            | כחי:                                                             | אזור המערכת הנו                |
| ¥                          |                                                                  | עברית (ישראל)                  |
|                            | ן תומכות ב- Unicode.<br>סינגבר מוכנוית שימניו מוכניות ofference. | בתוכניות שאינ                  |
|                            | ן תומכות ב- Unicode.                                             | בתוכניות שאינ                  |
|                            | ת עבור תוכניות שאינן תוכניות Unicode:                            | השפה הנוכחיו                   |
| 12                         | ראל)                                                             | עברית (יש                      |
| גזור המערכת                | שינוי א 🚱                                                        |                                |
|                            |                                                                  |                                |
|                            |                                                                  |                                |
|                            |                                                                  |                                |

# בהצלחה.

דב גולדשטיין

tora@tora.co.il :דוא"ל

<u>www.tora.co.il</u> :אתר